## uArm Swift Pro Calibration V1.0.2

### **1.Calibration Sheet**

Please take out your calibration sheet from the package of uArm, if you cannot find out the calibration sheet, please download it and print with A4 pepper.

Please check the SN on the bottom of uArm:

If the SN is: UP12XXXXXX or UARM05XXXX, please click <u>here</u> to download If the SN is:UP13XXXXX, please click <u>here</u> to download.

# 2. Calibration

| le  | Edit Sketch To  | pols Help                                             |              |          |
|-----|-----------------|-------------------------------------------------------|--------------|----------|
| 2   | 0 6             | Auto Format                                           | Ctrl+T       | 10       |
| -   |                 | Archive Sketch                                        |              |          |
| Ma  | arlin Adafi     | Fix Encoding & Reload                                 | P            | CD.h (*) |
| 1 / | (aiar           | Serial Monitor                                        | Ctrl+Shift+M |          |
| 2   | * Marlin 3D     | Serial Plotter                                        | Ctrl+Shift+L |          |
|     | * Copyright     |                                                       |              |          |
|     | *               | WiFi101 Firmware Updater                              |              |          |
|     | * Based on S    | Board: "Arduino/Genuino Mega or Mega 2560"            | •            |          |
|     | * Copyright     | Processor: "ATmega2560 (Mega 2560)"                   |              |          |
|     | * This man      | Port: *COM12 (Arduino/Genuino Mega or Mega 256        | 50)"         |          |
|     | = it under t    | Get Board Info                                        |              |          |
|     | * the Free S    | Get board into                                        |              |          |
| 1   | * (at your o    | Programmer: "AVRISP mkII"                             | •            |          |
| 2   | *               | Burn Bootloader                                       |              |          |
|     | * This program  | is distributed in the hope that it will be useful,    |              |          |
| 1   | = but WITHOUT . | ANY WARRANTY; without even the implied warranty of    |              |          |
| 5   | * MERCHANIABIL  | IIT or FILMESS FOR A PARTICULAR PURPOSE. See the      |              |          |
| 5   | * GHU General ) | Public License for more details.                      |              |          |
|     |                 |                                                       |              |          |
| 8   | * You should h  | ave received a copy of the GRU General Public License |              |          |
|     | 4               | 111                                                   |              | ,        |

2.1. Run Arduino IDE, choose the right COM port.

#### 2.2. Click the button as image below to open the COM port.

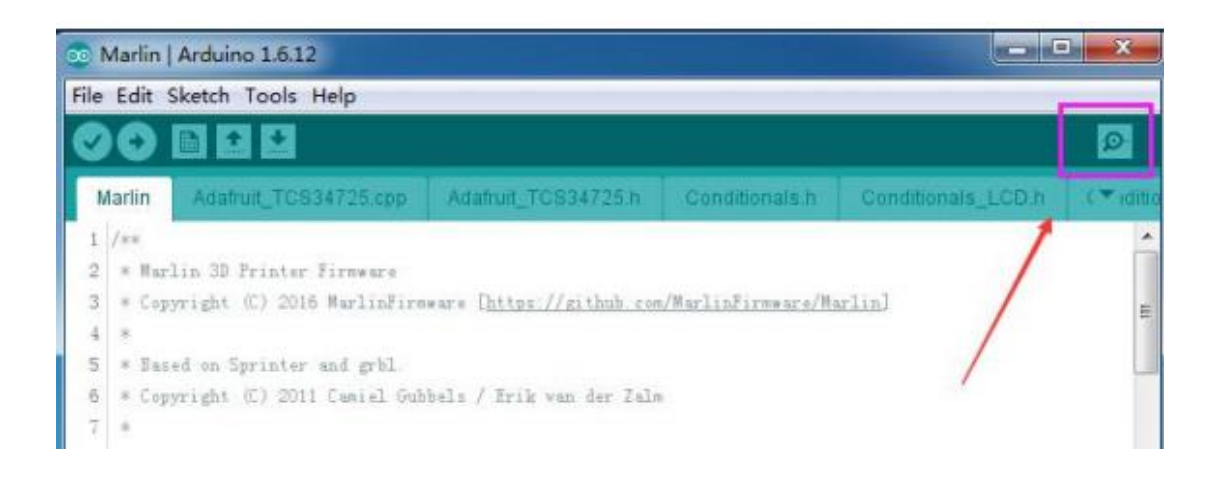

| 💿 COM12 (Arduino/Genuino Mega or Mega 2560)                                   |                                                |
|-------------------------------------------------------------------------------|------------------------------------------------|
|                                                                               | Send                                           |
| echo:Maximum Acceleration (mm/s2):                                            |                                                |
| echo: M201 X2000 X2000 Z2000 E10000                                           |                                                |
| echo:Accelerations: P=printing, R=retract and T=travel                        |                                                |
| echo: M204 P25.00 R25.00 T100.00                                              |                                                |
| echo:Advanced variables: S=Min feedrate (mm/s), I=Min travel feedrate (mm/s), | B=minimum segment time (ms), X=maximum XX jer] |
| echo: M205 S0.00 T0.00 E20000 X1.00 Z1.00 E5.00                               |                                                |
| echo:Home offset (mm)                                                         | <u></u>                                        |
| echo: M206 X0.00 Y0.00 Z0.00                                                  |                                                |
| echo: PID settings:                                                           |                                                |
| echo: M301 P22.20 I1.08 D114.00                                               |                                                |
| echo:Filament settings: Disabled                                              |                                                |
| echo: M200 D1.75                                                              |                                                |
| echo: M200 D0                                                                 |                                                |
| @5 V1                                                                         |                                                |
|                                                                               | · · · · · · · · · · · · · · · · · · ·          |
| · · · · · · · · · · · · · · · · · · ·                                         |                                                |
| V Autoscroll                                                                  | Newline 👻 115200 baud 🕶                        |

#### 2.3. Choose "Newline" and set baud value at "115200"

2.4. Place uArm Swift Pro right in the base prints on the calibration sheet, make sure the base perfectly matches it's prints on the sheet.

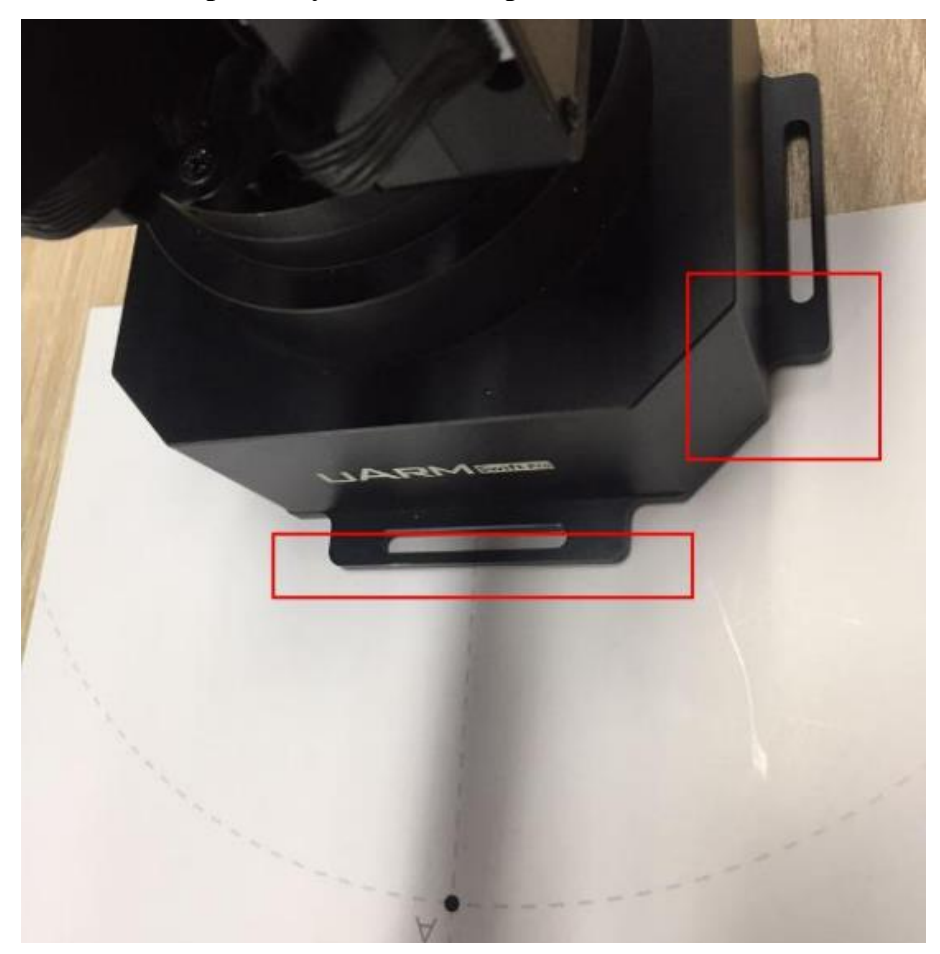

### 2.5. Send "M2019" to deactivate all the motors.

| COM12 (Arduino/Genuino Mega or Mega 2560)                                                                                                    | - 0 ×          |
|----------------------------------------------------------------------------------------------------|----------------|
| M2019                                                                                                    | Send           |
| echo: Maximum Acceleration (mm/s2):<br>echo: M201 I2000 Y2000 Z10000                                                                                              | -              |
| echo:Accelerations: P=printing, R=retract and I=travel<br>echo: M204 P25.00 R25.00 T100.00                                                                        |                |
| echo:Advanced variables: S=Nin feedrate (mm/s), I=Min travel feedrate (mm/s), B=minimum segment time (ms), X≃m<br>echo: M205 S0 00 T0 00 B20000 X1 00 Z1 00 B5 00 | aximum XY jerl |
| echo:Home offset (mm)<br>echo: M206 I0.00 Y0.00 Z0.00                                                                                                    |                |
| echo: PID settings:<br>echo: M301 P22.20 Il.08 D114.00                                                                                                    |                |
| echo:Filament settings: Disabled<br>echo: M200 D1.75                                                                                                    | -              |
| echo: M200 D0<br>e5 V1                                                                                                    |                |
| x [                                                                                                    | , *            |
| 🕼 Autoscroll 🛛 🖉                                                                                                    | 115200 baud 💌  |

2.6. Place the bare end effector right aligned with point B on the calibration sheet (see the image below).

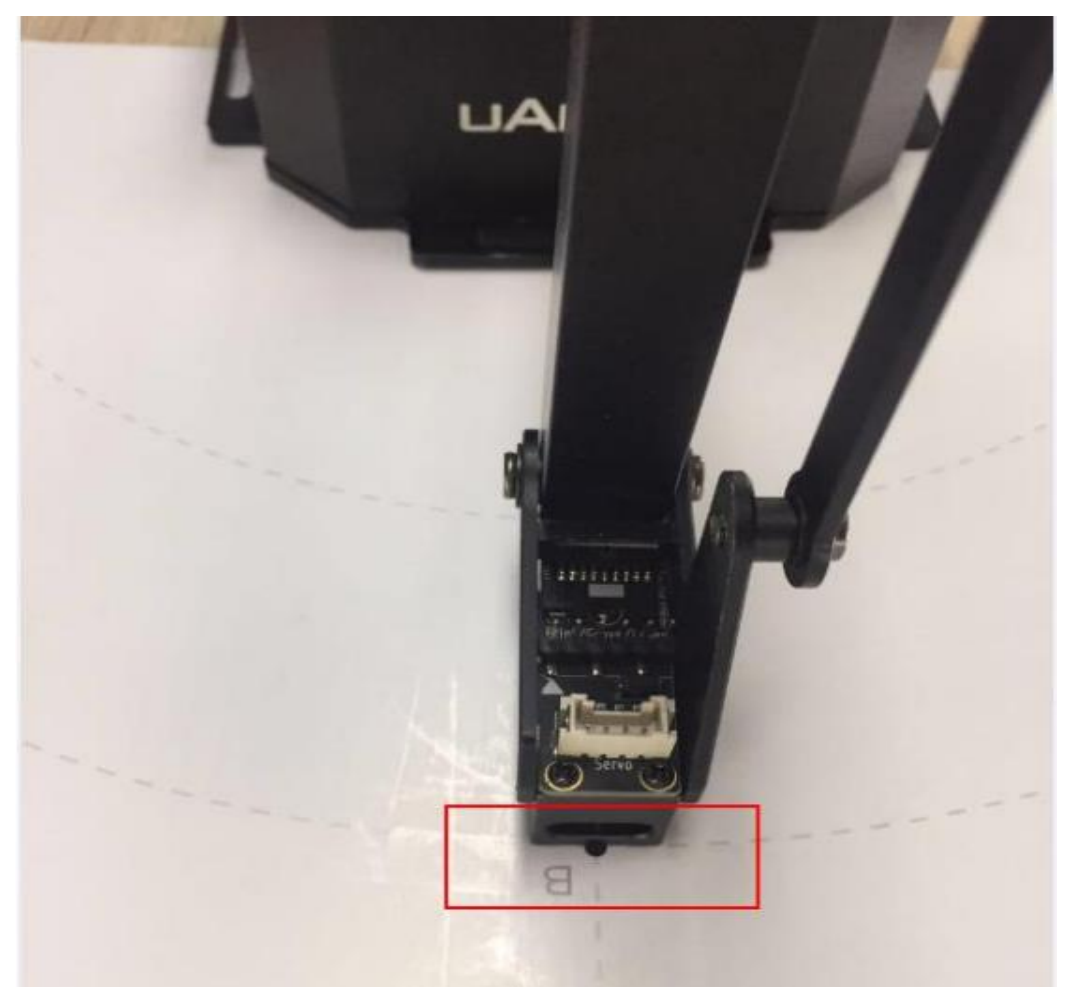

2.7. Send "M2401 B", then calibration is done if it returns "ok".

| COM12 (Arduino/Genuino Mega or Mega 2560)                                                                               | ×     |
|----------------------------------------------------------------------------------------------------|-------|
| M2401 B                                                                                                    | iend  |
| ecno - most \$2000 \$2000 \$2000 \$10000                                                                                |       |
| echo:Accelerations: P=printing, R=retract and I=travel                                                                  |       |
| echo: M204 P25.00 R25.00 T100.00                                                                                        |       |
| scho:Advanced variables: S=Win feedrate (nn/s), I=Min travel feedrate (nn/s), B=minimum segment time (ns), I≐maximum II | jerl  |
| echo: M205 50.00 T0.00 B20000 X1.00 Z1.00 E5.00                                                                         |       |
| echo:Homa officet (mm)                                                                                                  |       |
| echo: M206 X0.00 T0.00 Z0.00                                                                                            | 100   |
| echo:PID settings:                                                                                                    |       |
| echo: M301 P22.20 Il 08 D114.00                                                                                         |       |
| echo:Filament settings: Disabled                                                                                        |       |
| echo: M200 D1.75                                                                                                    | 10    |
| echo: M200 D0                                                                                                    |       |
| 25 V1                                                                                                    |       |
|                                                                                                    | - U   |
|                                                                                                    | -     |
|                                                                                                    | •     |
| 🕼 Autoscrell 🛛 🖉 II5200 b                                                                                               | wad - |